# N Added Features of Version 1.1

When saving a scanned image to a USB flash drive, the desired scanning area can be specified.

#### **Scan Settings**

- 1. Follow steps 1 through 5 in "Scan Settings" of "Tutorial 5-Scanning to USB" in the Operation Manual.
- 2. Select Custom , and then touch the "OK" key.
- 3. Using the touch pen, drag (5) to select the scanning area, and

then touch the "OK" key.

The scanning area (white area) can also be dragged to move it.

# Memo Load the mat with the original to be scanned attached, and then touch to display the mat in the screen. The scanning area can be selected while viewing the displayed image.

 Continue from step 
 in "Scan Settings" of "Tutorial 5-Scanning to USB" in the Operation Manual.

# FR Fonctions ajoutées à la version 1.1

Lorsque vous enregistrez une image numérisée sur un lecteur flash USB, vous pouvez spécifier la zone de numérisation souhaitée.

#### **Réglages de numérisation**

- 2. Sélectionnez Personneliser , puis appuyez sur la touche « OK ».
- 3. À l'aide du stylet, faites glisser la (S) pour sélectionner la zone
  - de numérisation, puis appuyez sur la touche « OK ». A
    - Vous pouvez également faire glisser la zone de numérisation (zone blanche) pour la déplacer.

#### Mémo

 Chargez le support avec l'original à numériser fixé, puis appuyez sur pour afficher le support à l'écran. Vous pouvez sélectionner la zone de numérisation tout en visualisant l'image affichée. B

4. Continuez la procédure à partir de l'étape ② de la section « Réglages de numérisation » du « Didacticiel 5 - Numérisation vers USB » du manuel d'instructions.

## DE Zusätzliche Funktionen in der Version 1.1

Beim Speichern eines gescannten Bildes auf einen USB-Stick kann der gewünschte Scanbereich festgelegt werden.

#### Scan-Einstellungen

- Folgen Sie den Schritten 1 bis 5 in den "Scan-Einstellungen" unter "Anleitung 5- Scannen auf USB" in der Bedienungsanleitung.
- 2. Wählen Sie Benutzerdefiniert und bestätigen Sie dann mit "OK".
- 3. Markieren Sie den Scanbereich durch Ziehen von (S) mit dem

Touchpen und bestätigen Sie dann mit "OK". A

Der Scanbereich (weißer Bereich) kann zum Verschieben ebenfalls gezogen werden.

#### Anmerkung

 Legen Sie die Matte mit der zu scannenden Vorlage ein und berühren Sie dann , um die Matte auf dem Bildschirm anzuzeigen. Der Scanbereich kann während der Anzeige des

Bildes ausgewählt werden. B

 Weiter ab Schritt in den "Scan-Einstellungen" unter "Anleitung 5- Scannen auf USB" in der Bedienungsanleitung.

# NL Toegevoegde functies in versie 1.1

Wanneer u een gescande afbeelding opslaat op een USB-stick, kunt u het gewenste scangebied opgeven.

#### Scaninstellingen

- 1. Volg stap 10 t/m 5 in "Scaninstellingen" van "Les 5 Scannen naar USB" in de Bedieningshandleiding.
- 2. Selecteer Aangepast en tik op "OK".
- Sleep Met de aanraakpen om het scangebied te selecteren en tik op "OK".

U kunt het scangebied (wit gebied) ook verplaatsen door het te slepen.

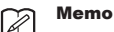

Plaats de mat met het te scannen origineel daarop aangebracht en tik op om de mat weer te geven op het scherm. U kunt het scangebied selecteren terwijl u de weergegeven afbeelding bekijkt.

 Ga verder vanaf stap 
 in "Scaninstellingen" van "Les 5 -Scannen naar USB" in de Bedieningshandleiding.

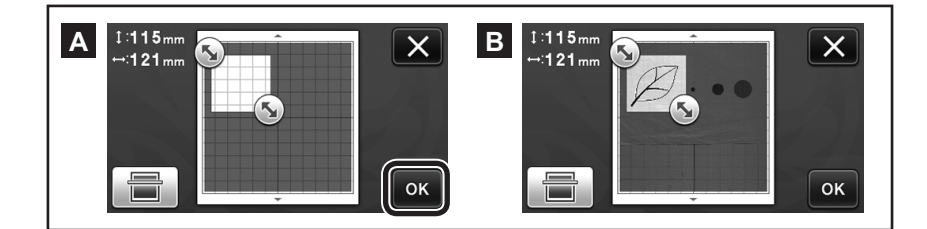

# Funzioni aggiunte della Versione 1.1

Quando si salva un'immagine acquisita su un'unità Flash USB, è possibile specificare l'area di acquisizione desiderata.

#### Impostazioni di acquisizione

- Seguire i passaggi da ① a ⑤ descritti al paragrafo "Impostazioni di acquisizione" di "Esercitazione 5 - Acquisizione su USB" all'interno del Manuale d'istruzione.
- 2. Selezionare Personali. e toccare il tasto "OK".
- 3. Utilizzando la penna a contatto, trascinare la (S) per
  - selezionare l'area di acquisizione e toccare il tasto "OK".
    - È anche possibile trascinare l'area di acquisizione (area bianca) per spostarla.

#### Promemoria

- Caricare il supporto con applicato l'originale da acquisire e toccare per visualizzare il supporto nello schermo. È possibile selezionare l'area di acquisizione mentre si osserva l'immagine visualizzata.
- Continuare dal passaggio descritto al paragrafo
  "Impostazioni di acquisizione" di "Esercitazione 5 Acquisizione su USB" all'interno del Manuale d'istruzione.

### ES Características añadidas de la versión 1.1

Al guardar una imagen escaneada en una unidad flash USB, puede especificar el área de escaneado deseada.

#### Ajustes de escaneado

- Siga los pasos ① a ⑤ del apartado "Ajustes de escaneado", en la sección "Tutorial 5 - Escaneado a USB" del Manual de Instrucciones.
- 2. Seleccione Personalizado , y luego toque la tecla "OK".

3. Usando el lápiz táctil, arrastre 🔊 para seleccionar el área de

escaneado, y luego toque la tecla "OK". A

También puede arrastrar el área de escaneado (de color blanco) para moverla.

#### Recuerde

 Cargue el tapete con el original a escanear incorporado y, a continuación, toque para visualizar el tapete en la pantalla. Puede seleccionar el área de escaneado mientras se

visualiza la imagen mostrada. B

 Continúe a partir del paso o del apartado "Ajustes de escaneado", en la sección "Tutorial 5 - Escaneado a USB" del Manual de Instrucciones.

# PT Recursos adicionados na Versão 1.1

Ao salvar uma imagem digitalizada para uma unidade de memória flash USB, pode ser especificada a área de digitalização desejada.

#### Configurações de digitalização

- Siga os passos de 1 a 5 em "Configurações de digitalização" do "Tutorial 5 - Digitalizar para USB" no Manual de Operações.
- 2. Selecione Personalizado e depois pressione a tecla "OK".
- 3. Usando a caneta de toque, arraste (S) para selecionar a área

de digitalização e depois pressione a tecla "OK". A

 A área de digitalização (área na cor branca) também pode ser arrastada para movê-la.

#### Lembrete

| ~ | Coloque o folha adesiva com o original a ser digitalizado afixado |
|---|-------------------------------------------------------------------|
|   | e depois toque em                                                 |
|   | A área de digitalização pode ser selecionada ao visualizar a      |
|   | imagem exibida.                                                   |

 Continue a partir do passo em "Configurações de digitalização" do "Tutorial 5 - Digitalizar para USB" no Manual de Operações.

#### (RU) Добавленные функции в версии 1.1

При сохранении сканированного изображения на флэш-накопитель USB можно указать требуемую область сканирования.

#### Настройки сканирования

- Выполните пункты с 
   по 
   раздела "Настройки сканирования" в "Обучающий урок 5. Сканирование на USB" в руководстве пользователя.
- 2. Выберите пункт Настранваемый и нажмите кнопку "ОК".
- 3. Определите область сканирования, перетащив метку (

при помощи пера, и нажмите кнопку "ОК". А

 Область сканирования (белую область) можно также перемещать перетаскиванием.

#### Напоминание

• Загрузите мат с прикрепленным сканируемым оригиналом и нажмите , чтобы отобразить мат на дисплее.

Во время просмотра изображения можно выбрать область

сканирования. В

 Продолжите начиная с пункта раздела "Настройки сканирования" в "Обучающий урок 5. Сканирование на USB" в руководстве пользователя.

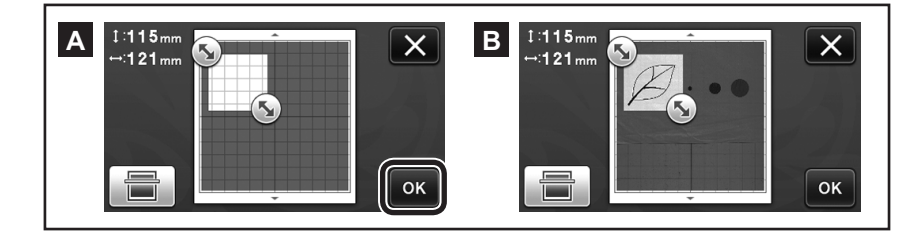

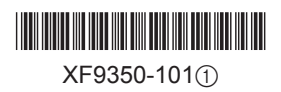